# 中兴通讯 ZTE U887 TD-SCDMA/HSDPA/GSM/EDGE 双模数字移动电话机

用户手册

# 法律声明

本资料著作权属中兴通讯股份有限公司所有。未经著作权 人书面许可,任何单位或个人不得以任何方式摘录、复制或翻 译。

## 侵权必究

对本手册中的印刷错误及与最新资料不符之处我们会及 时改进。这些改动不再事先通知,但会编入新版手册中,中兴 通讯保留最终解释权。

### Copyright © 2012 ZTE CORPORATION

## 自助服务

本公司为智能终端产品提供自助服务。具体自助方式、支持的机型等信息请访问 ZTE 官方网站(www.zte.com.cn)获取,并以网站信息为准。

版本号: R1.0 发布日期: 2012.10.29

| <b>H</b> | =   |
|----------|-----|
| п.       | স্ম |
| н        | ~   |

| 1. | 手机構 | 既观    |           | 9  |
|----|-----|-------|-----------|----|
| 2. | 主屏. |       |           | 11 |
|    | 2.1 | 主屏常用  | 操作        | 12 |
|    |     | 2.1.1 | 主屏的延伸界面   | 12 |
|    |     | 2.1.2 | 设定壁纸      | 13 |
|    |     | 2.1.3 | 添加主屏显示项   | 13 |
|    |     | 2.1.4 | 删除主屏显示项   | 13 |
|    | 2.2 | 技术参数  | [         | 14 |
|    | 2.3 | 指示图标  | 说明        | 15 |
|    |     | 切换为睡  | 眠模式       | 16 |
|    |     | 2.3.1 | 唤醒您的手机    | 16 |
| 3. | 电话功 | 力能    |           | 17 |
|    | 3.1 | 拨打电话  |           | 17 |
|    |     | 3.1.1 | 拨打电话      | 17 |
|    |     | 3.1.2 | 快速拨号      | 17 |
|    |     | 3.1.3 | 使用联系人拨打电话 | 18 |
|    |     | 3.1.4 | 从通话记录拨打电话 | 18 |
|    |     | 3.1.5 | 从信息中拨打电话  | 18 |
|    |     | 3.1.6 | 拨打紧急电话    | 19 |
|    |     | 3.1.7 | 拨打国际长途电话  | 19 |
|    | 3.2 | 文字设置  |           | 20 |
| 4. | 信息. |       |           | 20 |
|    | 4.1 | 发送短信  | Í         | 20 |
|    | 4.2 | 发送彩信  | í         | 20 |

|    | 4.3 | 管理信息  | 和会话              | . 21 |
|----|-----|-------|------------------|------|
|    |     | 4.3.1 | 回复信息             | . 21 |
|    |     | 4.3.2 | 转发信息             | . 21 |
|    |     | 4.3.3 | 删除信息             | . 22 |
|    | 4.4 | 信息设置  |                  | . 22 |
| 5. | 通讯录 | ŧ     |                  | .22  |
|    | 5.1 | 导入联系  | 人                | . 23 |
|    | 5.2 | 查看联系  | 人                | . 23 |
|    | 5.3 | 搜索联系  | 人                | . 24 |
|    | 5.4 | 黑名单   |                  | . 24 |
|    | 5.5 | 搜索通话  | 记录               | . 24 |
| 6. | 电子曲 | ₿件    |                  | .25  |
|    | 6.1 | 设置电子  | 邮件账号             | . 25 |
|    | 6.2 | 发送邮件  |                  | . 25 |
|    | 6.3 | 回复或转  | 发邮件              | . 26 |
| 7. | 网络应 | 团用    |                  | .27  |
|    | 7.1 | 网络连接  |                  | . 27 |
|    |     | 7.1.1 | 打开/关闭移动网络数据访问功能. | . 27 |
|    |     | 7.1.2 | GPRS/3G 网络       | . 27 |
|    |     | 7.1.3 | WLAN 网络          | . 28 |
|    | 7.2 | 使用浏览  | 器                | . 29 |
|    |     | 7.2.1 | 打开浏览器            | . 29 |
|    |     | 7.2.2 | 打开网页             | . 30 |
|    |     | 7.2.3 | 浏览选项             | . 30 |
|    |     | 7.2.4 | 使用书签             | . 30 |

|    |     | 7.2.5 | 浏览器设置         | 30 |
|----|-----|-------|---------------|----|
|    | 7.3 | 蓝牙连接  |               | 31 |
|    |     | 7.3.1 | 启用/关闭蓝牙功能     | 31 |
|    |     | 7.3.2 | 设置蓝牙属性        | 31 |
|    |     | 7.3.3 | 使用蓝牙与其他设备配对   | 31 |
|    | 7.4 | 使用    | modem 功能      | 32 |
|    |     | 7.4.1 | 启用 modem 功能   | 32 |
|    |     | 7.4.2 | 关闭 modem 功能   | 33 |
|    | 7.5 | 便携式   | WLAN 热点       | 33 |
|    |     | 7.5.1 | 启用便携式 WLAN 热点 | 33 |
|    |     | 7.5.2 | 关闭便携式 WLAN 热点 | 34 |
| 8. | 多媒体 | ▲功能   |               | 35 |
|    | 8.1 | 相机    |               | 35 |
|    |     | 8.1.1 | 打开相机          | 35 |
|    |     | 8.1.2 | 拍照            | 35 |
|    |     | 8.1.3 | 相机设置          | 36 |
|    | 8.2 | 摄像机   |               | 36 |
|    |     | 8.2.1 | 打开摄像机         | 36 |
|    |     | 8.2.2 | 摄像            | 37 |
|    |     | 8.2.3 | 摄像机设置         | 37 |
|    | 8.3 | 音乐    |               | 38 |
|    |     | 8.3.1 | 打开音乐播放器       | 38 |
|    |     | 8.3.2 | 欣赏音乐          | 38 |
|    |     | 8.3.3 | 创建播放列表        | 38 |
|    |     | 8.3.4 | 管理播放列表        | 39 |
|    |     | 8.3.5 | 添加音乐至播放列表     | 39 |

|     |      | 8.3.6 | 设置音乐为来电铃声 | 39 |
|-----|------|-------|-----------|----|
|     | 8.4  | 图库    |           | 40 |
|     | 8.5  | 录音机   |           | 40 |
|     |      | 8.5.1 | 打开录音机     | 40 |
|     |      | 8.5.2 | 录制音频文件    | 40 |
| 9.  | 手机设  | 置     |           | 42 |
|     | 9.1  | 基本设置  |           | 42 |
|     |      | 9.1.1 | 设置日期和时间   | 42 |
|     |      | 9.1.2 | 显示设置      | 42 |
|     |      | 9.1.3 | 设置情景模式    | 43 |
|     |      | 9.1.4 | 语言设置      | 45 |
|     |      | 9.1.5 | 无线和网络设置   | 45 |
|     | 9.2  | 安全设置  |           | 46 |
|     |      | 9.2.1 | 屏幕解锁图案    | 46 |
|     |      | 9.2.2 | 使用 PIN 码  | 48 |
|     |      | 9.2.3 | 使用安全凭证    | 48 |
|     | 9.3  | 存储管理  |           | 49 |
|     |      | 9.3.1 | SD 卡存储管理  | 49 |
|     |      | 9.3.2 | 手机存储管理    | 50 |
|     | 9.4  | 应用程序  | 设置        | 50 |
|     | 9.5  | 恢复出厂  | 设置        | 51 |
| 10. | 常    | 用工具   |           | 52 |
|     | 10.1 | 时钟    |           | 52 |
|     | 10.2 | 世界町   | ₫         | 52 |
|     | 10.3 | 日历.   |           | 52 |

|     | 10.4  | 记事本        | 53 |
|-----|-------|------------|----|
|     | 10.5  | 计算器        | 53 |
|     | 10.6  | 收音机        | 53 |
|     | 10.7  | 秒表         | 53 |
|     | 10.8  | 电影         | 53 |
|     | 10.9  | WPS Office | 54 |
| 11. | 其他    | 应用         | 55 |
|     | 11.1  | 飞信         | 55 |
|     | 11.2  | ES 文件浏览器   | 55 |
|     | 11.3  | 号薄管家       | 55 |
|     | 11.4  | 手机视频       | 56 |
|     | 11.5  | MM 商场      | 56 |
|     | 11.6  | 音乐随身听      | 56 |
|     | 11.7  | 游戏大厅       | 57 |
|     | 11.8  | 随 e 行      | 57 |
|     | 11.9  | 我的收藏       | 57 |
|     | 11.10 | 手机阅读       | 58 |
|     | 11.11 | 应用备份       | 58 |
|     | 11.12 | 下载内容       | 58 |
|     | 11.13 | 移动梦网       | 59 |
| 12. | 简单    | 故障排除       | 60 |
| 13. | 用户    | 满意度调査      | 64 |
| 14. | 掌心    | 服务         | 64 |
| 15. | 免责    | 声明         | 65 |

| 16. | 安全警告和注意事项         | 66 |
|-----|-------------------|----|
| 17. | SAR(电磁辐射比吸收率)     | 69 |
| 18. | 中兴通讯产品有害物质含量状态说明表 | 70 |

# 1. 手机概观

本手机支持 TD-SCDMA、WCDMA、HSPA、EDGE、GSM 网络和 GPRS,并且可在不同网络间无缝切换。

手机性能强大、功能丰富。借助于最新的 3G 技术带来的 高速宽带连接,它可以将您的生活与他人实时分享。

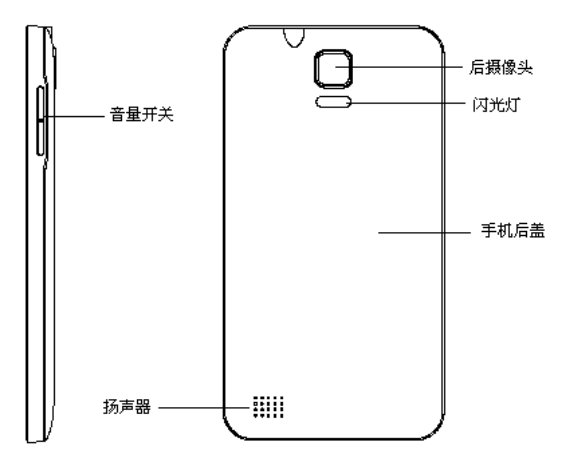

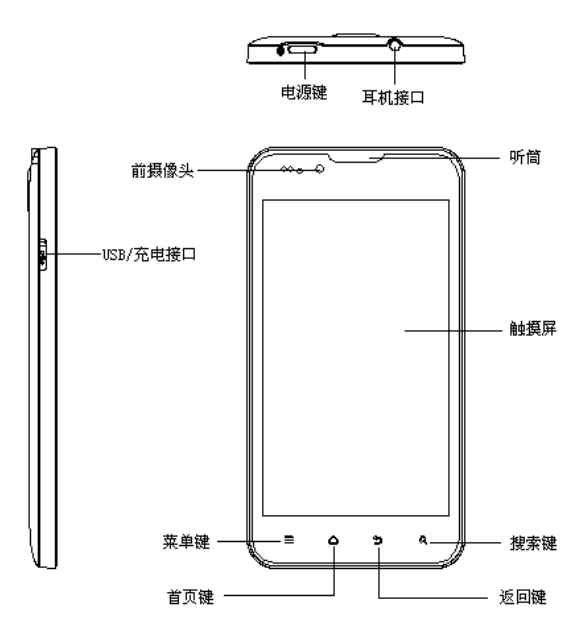

# 2. 主屏

开机并解锁屏幕之后,显示屏所显示的界面即为主屏。

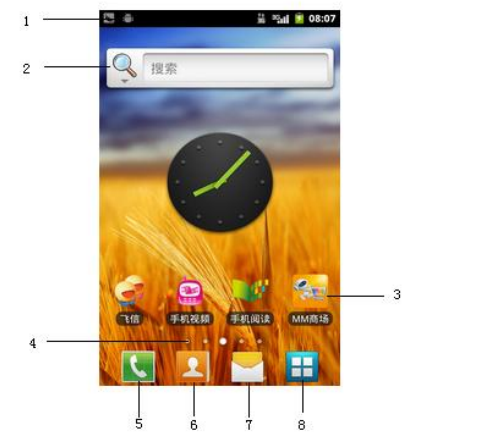

| 序号 | 名称   | 说明               |
|----|------|------------------|
| 1  | 指示图标 | 状态指示图标。          |
| 2  | 搜索框  | 快速搜索本地、网络、文件等信息。 |

| 序号 | 名称    | 说明                                 |
|----|-------|------------------------------------|
| 3  | 快捷功能  | 点击图标可快速打开相应功能。                     |
| 4  | 页面选择点 | 显示当前页面是第几页,在主屏通过水<br>平滑动屏幕也可打开延伸界面 |
| 5  | 拨号器   | 点击进入拨号器界面。                         |
| 6  | 通讯录   | 点击进入通讯录。                           |
| 7  | 信息    | 点击打开信息界面。                          |
| 8  | 主菜单键  | 点击进入主菜单界面。                         |

主屏界面除上图所显示的快捷方式图标外,您可以根据需 要添加或删除文件夹、其他快捷方式或窗口小部件。当主屏的 空间使用完毕之后,您可以在屏幕上水平滑动打开主屏的延伸 界面并添加所需内容。

# 2.1 主屏常用操作

## 2.1.1 主屏的延伸界面

延伸界面用于存放更多的快捷方式、窗口小部件或文件 夹。您可以在主屏通过水平滑动屏幕打开延伸界面。

## 2.1.2 设定壁纸

- 1. 按首页键返回主屏界面。
- 2. 按**菜单键**并选择**壁纸**。
- 3. 选择壁纸来源: 壁纸、动态壁纸或图库。
- 4. 选中所需壁纸后,点击**设置壁纸**。

## 2.1.3 添加主屏显示项

- 按首页键返回主屏界面。
- 按菜单键 > 添加。
- 3. 在**添加到主屏幕**中,选择需要添加项目的类别。
- 4. 选择所需添加的具体项目完成添加。

#### 温馨提示:

您还可以在按**首页键 > ⊞** 打开应用程序界面后,通过长 按任一应用程序图标实现主屏快捷功能图标的添加。

## 2.1.4 删除主屏显示项

- 1. 按首页键返回主屏界面。
- 2. 长按需要删除的显示项直至屏幕下端出现 📋 图标。
- 3. 将该显示项拖动至 🗎 。

2.2 技术参数

| 型号            | ZTE U887                             |  |
|---------------|--------------------------------------|--|
| 尺寸<br>(高×宽×厚) | 约147.3 mm×78.2mm×9.9 mm              |  |
| 锂电池容量         | 2000mAh                              |  |
| 显示屏           | 5.0 英寸                               |  |
| 摄像头传感器类<br>型  | CMOS                                 |  |
| 支持扩展卡         | T-flash                              |  |
| 扩展卡最大容量       | 32 GB                                |  |
| 待机时间          | 不小于120小时(取决于网络状况)                    |  |
| 语音通话时间        | GSM状态下语音电话不小于240分钟(取<br>决于网络状况)      |  |
|               | TD-SCDMA状态下语音电话不小于240<br>分钟(取决于网络状况) |  |

# 2.3 指示图标说明

# 状态图标

| 图标         | 说 明        | 图标           | 说 明         |
|------------|------------|--------------|-------------|
| ati        | 网络信号强度     | $\mathbf{O}$ | 插入耳机        |
| ψ          | 已连接 USB 调试 | B            | 未插入(U)SIM 卡 |
| ±+<br>E    | EDGE 网络    | <b>#</b> #   | 3G 数据流量     |
| 9          | 电池充电指示     | (ŀ           | 无线局域网信号     |
| ¥          | 飞行模式       | Ċ            | 启用闹铃        |
| <b>₩</b> × | 静音         | ij           | 新短、彩信       |
| Q          | 振动         | -            | 未插入 SD 卡    |

# 切换为睡眠模式

睡眠模式是一种省电模式,此时手机显示屏会关闭,可以 防止屏幕或按键的误操作。如果您将您的手机闲置一定的时 间,它将自动切换为睡眠模式。您还可以通过以下方法启动睡 眠模式:短按**电源键**。

## 2.3.1 唤醒您的手机

手机在切换至睡眠模式后,显示屏会关闭并且会被锁定。 此时如果您需要使用手机,请唤醒手机并对屏幕进行解锁操 作:

1. 短按**电源键**,此时您的手机显示屏已被激活。

2. 再按照屏幕上的文字提示进行解锁。

#### 温馨提示:

如果您设置了屏幕解锁图案(详情请见**设置-位置和安全-**设置屏幕锁定-图案一节),您还需要绘制解锁图案。

# 3. 电话功能

# 3.1 拨打电话

# 3.1.1 拨打电话

- 1. 在主屏界面,点按拨号器图标 【 ,进入拨号器界面。
- 2. 点击屏幕输入所需号码。

如果输入有误,您可以点击 
 删除光标前的一个数字。 长按该图标可以删除所有数字。输入过程中,您的手机会 自动显示联系人中相匹配的号码。您可以点击图标 
 使 拨号键盘隐藏,以便查看更多的匹配号码。

从匹配列表中选择所需号码,或在完全输入号码后点击
 拨打语音电话或点击图标 
 拨打可视电话。

## 3.1.2 快速拨号

在拨号器界面下,长按单键拨号清单中对应的数字键(2~9)即可拨打电话。

## 设置快速拨号

#### 2. 按通话设置 > 快速拨号设置。

3. 选择状态为未设置的数字键。

- 4. 输入快速拨号号码。
- 5. 点击**保存**。

## 3.1.3 使用联系人拨打电话

- 1. 按首页键 > 🛂,进入联系人界面。
- 2. 您可以在联系人列表界面上方选择 Q 搜索所需联系人。
- 3. 点击联系人,点击 💪 进行呼叫。

# 3.1.4 从通话记录拨打电话

- 1. 按**首页键 > 🔙 > 通话记录,**进入通话记录界面。
- 您可以从通话记录界面上方点击相应的标签页打开对应 的通话记录列表。
- 点击所需通话记录某个联系人,进入详细通话记录界面后 点击 
   拨打电话。

## 3.1.5 从信息中拨打电话

- 1. 按**首页键 > 🗄 > 😾** 打开信息界面。
- 2. 选择并打开所需的信息或会话。
- 点按信息详细界面。如果信息中包含多个号码,手机会自 动弹出选择操作的菜单供您选择所需号码进行呼叫。
- 4. 点击所需号码即可拨号。

## 3.1.6 拨打紧急电话

与任何手机一样,U887 也使用无线电信号、无线网络和 陆上网络以及用户设置功能,在紧急状况下可使用手机进行紧 急呼叫。但是,因不能保证所有情况下网络都能连接成功,故 在紧急情况下,不能将本手机作为唯一的联系方式。

- 1. 开启手机。
- 2. 进入拨号器界面。
- 输入当地的紧急号码 (例如: 110 或其它正式紧急号码)。
  各地的紧急号码有所不同。
- 4. 点击 🚺 。

### 3.1.7 拨打国际长途电话

#### 提示:

国际长途电话功能取决于网络运营商提供的服务和网络 状况。

#### 1. 按首页键>菜单键>设置>通话设置>快速拨号设置。

- 2. 选择一个数字#快速拨号。
- 3. 输入国家代码、区号以及电话号码。
- 4. 点击 【 ,进入拨号界面。
- 5. 长按**数字。**

# 3.2 文字设置

按**首页键 > 菜单键 > 设置 > 语言和键盘**,您可以进行 文字输入相关设置。包括以下设置:搜狗输入法、Android 键 盘、谷歌拼音输入法。

# 4. 信息

# 4.1 发送短信

- 1. 按**首页键 > 🔠 > 🔤 > 撰写新信息**。
- 在接收者一栏输入接收方号码。您也可以按右上方的添加 联系人图标,从通讯录中选取联系人。
- 3. 点击输入内容一栏,输入短信内容。
- 4. 点击**发送**。

# 4.2 发送彩信

- 1. 按首页键 > 🔠 > 🔤 > 撰写新信息。
- 在接收者一栏输入收件人号码。您也可以按右上方的添加 联系人图标,从通讯录中选取联系人。
- 3. 按**菜单键 > 添加主题**, 输入彩信的主题。

#### 提示:

短信在添加主题、附件等内容后,会自动转换为彩信。同样, 彩信在删除主题、附件等内容后,彩信会自动转换为短信。

- 4. 点击**输入内容**一栏,输入彩信内容。
- 按菜单键 > 附件,选择附加内存和手机 SD 卡中的照片、 视频或音频等文件。
- 6. 点击发送。

# 4.3 管理信息和会话

来自同一联系人或号码的短信、彩信将会按照时间先后顺 序来排列显示在一个会话中。您可以在信息界面管理这些会话 和信息。

## 4.3.1 回复信息

- 在对话模式下,打开会话,在会话界面底部输入短信内容 即可。
- 在文件夹模式下,打开需要回复的信息,在信息底部输入 短信内容即可。
- 输入信息内容后,点击发送。

## 4.3.2 转发信息

在对话模式下,打开会话,在会话界面长按需要转发的信息,在弹出的菜单选项中选择转发即可转发信息。

在文件夹模式下,打开需要转发的信息,长按信息,在弹 出的菜单选项中选择转发即可**转发**信息。

2. 输入接收者号码,点击发送。

## 4.3.3 删除信息

在对话模式下,有两种方式删除信息。

- 长按需要删除的会话,在弹出的菜单选项中选择**删除会** 话,点击删除,此时会删除整个会话。
- 打开会话,在信息列表界面按菜单键 > 删除信息,勾选 所要删除的信息,点击删除。

在文件夹模式下,有两种方式删除信息。

打开信息,长按需要删除的信息,在弹出的菜击**删除**即 可删除短信。

在信息列表界面按**菜单键 > 删除信息**,勾选所要删除的 信息,点击**删除**。

# 4.4 信息设置

在信息界面按菜单键 > 设置,您可以进行信息相关设置。

**注意:**短信服务中心号码不可以轻易改动,此号码与网络 供应商的设置有关,具体可以咨询您的网络供应商。

# 5. 通讯录

按**首页键 > 🗄 > 通讯录,**通讯录可以让您对联系人的管 理和使用更方便快捷。

# 5.1 导入联系人

▶ 按首页键 > 🔠 > 通讯录 > 菜单键 > 新建联系人;

# ▶ 按首页键 > ₩ > 通讯录 > 菜单键 > 更多 > 从 SIM/SD卡导入:

▶ 通过应用备份的数据包恢复备份的联系人;

# 5.2 查看联系人

列表显示内容包括头像(编辑有来电图片显示来电图片, 没有编辑的话显示SIM卡图标或手机图标)、姓名或电话号码。

长按查看联系人卡片,可以执行以下操作:

- ▶ 查看/编辑/删除联系人
- ▶ 呼叫/视频呼叫联系人
- ▶ 发送短信
- ▶ 添加收藏
- ▶ 导入
- ▶ 添加分组
- ▶ 通过短信/彩信/蓝牙/邮件发送联系人
- ▶ 添加黑名单

# 5.3 搜索联系人

输入联系人的姓名拼音首字母、全拼、任意文字、等快速 找到联系人。

# 5.4 黑名单

通过按**首页键 > ⊞ > 黑名单/长按联系人**进入黑名单, 进入黑名单编辑界面进行操作,你也可以点击具体的通话记录 至弹出菜单,选择"添加到黑名单"进入黑名单编辑界面,您 可以对选中的联系人进行"语音来电"、"短信""所有来电 和短信""视频来电"四种拦截类型的选择,点击【保存】对 该黑名单进行保存。在通话记录界面中,点击"菜单键",选 择"黑名单"对黑名单、黑名单记录及短信记录进行查看,在 "黑名单"标签界面,点击"菜单键",选择"添加"同样可 以对添加黑名单。点击具体的黑名单至弹出菜单,可对此黑名 单进行"删除"和"编辑"操作。

# 5.5 搜索通话记录

# ➢ 按首页键 > ₩ > 搜索通话记录;

≻ 按首页键 > ▲ > 通话记录 > 搜索键, 在搜索栏中输入 需搜索的联系人名或电话号码等信息即可进行搜 索;

# 6. 电子邮件

按**首页键 > 🗄 > 电子邮件**,您可以通过电子邮件功能接 收和发送邮件。

# 6.1 设置电子邮件账号

- 1. 输入电子邮件地址和密码后,点击手动设置。
- 2. 选择邮件账户类型,点击**下一步**。
- 您的手机会检查接收/外发服务器设置,需要您在这两个界面,手动点击下一步,可与服务器建立连接。您也可以选择下一步,暂时不连接服务器。
- 4. 为电子邮件创建名称并设置外发邮件时的显示名称。

5. 点击**完成**。

#### 温馨提示:

您也可以在输入电子邮件账号和密码后,点击**下一步**,您 的手机会检查接收/外发服务器设置并自动完成配置。

# 6.2 发送邮件

电子邮件账号设置完毕后,手机将会自动进入该邮件账号 的收件箱内。

### 1. 按**菜单键 > 撰写**。

- 2. 输入收件人的邮件地址。
- 您也可以按菜单键 > 添加抄送/密送地址添加抄送或密送 的收件人。
- 4. 点击主题并输入邮件的主题。
- 5. 点击**撰写邮件**并输入邮件内容。
- 点击菜单键 > 添加附件,您可以添加内存中的图片、音乐、视频或录制的音频文件作为邮件的附件。
- 7. 点击**发送**。

# 6.3 回复或转发邮件

- 1. 从邮件收件箱内选择打开需要回复或转发的邮件。
- 2. 按菜单键 > 回复/转发回复或转发该邮件。

您也可以按**菜单键 > 全部回复**回复该邮件并抄送给所有 的收件人、抄送人。

- 3. 输入邮件的回复内容或转发时的收件人。
- 4. 点击**发送**。

# 7. 网络应用

# 7.1 网络连接

## 7.1.1 打开/关闭移动网络数据访问功能

手机默认自动连接到网络,如需断开网络,请手动设置。 按**首页键 > 菜单键 > 设置 > 无线和网络 > 移动网络 >** 勾选/取消**已启用数据**。

#### 温馨提示:

打开数据连接后,可能会产生数据流量费用。请及时关闭 数据连接,避免不必要的损失。

## 7.1.2 GPRS/3G 网络

您可以通过 GPRS/3G 网络连接至网络并发送彩信和电子 邮件。网络服务涉及一些数据业务,需要支付一定的费用,具 体信息请咨询您的网络运营商。

#### 添加网络连接

手机默认有几个网络连接,如需自行添加网络连接,请您 预先从网络运营商处获得以下信息:

- 接入点名称(APN)
- 用户名和密码(如果需要的话)
- 代理 IP 和端口(如果需要用到代理服务器的话)

- 按首页键 > 菜单键 > 设置 > 无线和网络 > 移动网络 > 接入点名称。
- 2. 按菜单键 > 新建 APN。
- 3. 点击名称设置一个名称(您可以自行设定)。
- 4. 点击 APN 输入网络运营商提供的 APN 名称。
- 如果需要用到代理服务器的话,点击代理和端口并输入相 关信息。
- 如果需要用到用户名和密码的话,点击用户名和密码并输 入相关信息。
- 7. 按**菜单键 > 保存**。

## 7.1.3 WLAN 网络

WLAN 网络为您提供近距离的无线网络连接功能。

#### 启用/关闭 WLAN

#### 1. 按首页键 > 菜单键 > 设置 > 无线和网络。

 点击勾选 WLAN 后面的复选框开启 WLAN 功能。取消勾 选该复选框则可以关闭 WLAN 功能。

#### 连接至 WLAN 网络

- 1. 开启 WLAN。
- 2. 按首页键 > 菜单键 > 设置 > 无线和网络 > WLAN 设置。

您的手机会自动搜索附近所有可被搜索的 WLAN 网络。

在列表中点击需要连接的网络,在弹出的对话框中选择连接。

如果选择的是开放网络, 手机将自动完成连接。

如果选择的是安全性网络,则需要您输入密码。

#### 检查 WLAN 网络连接状态

连接至 WLAN 网络后,您可以通过以下两种方法检查 WLAN 网络连接状态。

- 查看状态栏中的无线连接指示图标,高亮的格数越多, 则表示无线网络信号强度越强。
- 按首页键>菜单键>设置>无线和网络>WLAN设置,点击已连接的网络名称,即可打开网络状态菜单。

# 7.2 使用浏览器

通过浏览器,您可以连接至互联网,自由地享受 WAP 无 线网络和 Internet 无线网上冲浪功能。该业务需要网络支持, 为计费业务,具体请您咨询网络运营商。

## 7.2.1 打开浏览器

按首页键 > 🔠 > 浏览器即可打开浏览器。

## 7.2.2 打开网页

在浏览器页面,您可以通过以下方法打开网页:

- 1. 点击浏览器地址栏,输入需要打开网页的网址后,点击,
- 按菜单键> 书签,选择需要打开的书签或点击添加书签 标签页选择打开其他网页。

## 7.2.3 浏览选项

使用浏览器浏览网页时,您可以进行以下操作:

- 当网页页面大小超过手机屏幕时,点击网页空白区域,向 各方向拖拽查看网页。
- 3. 按**菜单键**进入子菜单选项。

#### 7.2.4 使用书签

- 从浏览器界面按菜单键 > 书签,您可以查看书签内容。
- 点击菜单键 > 更多 > 添加书签, 输入书签名称和网址 后, 点击确定可以添加书签。

## 7.2.5 浏览器设置

在浏览器界面,按**菜单键 > 更多 > 设置**可以进入浏览器 设置界面。

# 7.3 蓝牙连接

通过蓝牙功能,您可以与其它蓝牙设备进行数据交换、使 用蓝牙耳机欣赏音乐和进行通话。由于蓝牙连接通过无线电波 进行通信,因此可能因为一些障碍或其它电子设备而受到干 扰。在使用蓝牙设备进行通信时,请保证两台设备之间的最大 距离不超过 10 米。

## 7.3.1 启用/关闭蓝牙功能

#### 1. 按首页键 > 菜单键 > 设置 > 无线和网络。

 勾选**蓝牙**后面的复选框开启蓝牙。取消勾选该复选框即可 关闭蓝牙功能。

蓝牙功能开启后, 🛿 图标将会出现在状态栏中。

### 7.3.2 设置蓝牙属性

#### 按首页键 > 菜单键 > 设置 > 无线和网络 > 蓝牙设置。

- 如果蓝牙功能未开启,勾选蓝牙后面的复选框。
- 点击设备名称设置您的名称。
- 勾选可检测性后面的复选框,以便于其他蓝牙设备能搜索 到您的设备。

## 7.3.3 使用蓝牙与其他设备配对

#### 按首页键 > 菜单键 > 设置 > 无线和网络 > 蓝牙设置。

如果蓝牙功能没有开启的话,勾选蓝牙复选框。

#### 3. 点击扫描查找设备。

您的手机将会列出所有搜索到的蓝牙设备列表。

4. 点击列表中所需的设备,并点击配对。

待对方设备验证 PIN 码。完成后,该设备将会被添加至蓝 牙设备列表中。某些情况下可以不用输入验证信息,直接配对。

# 7.4 使用 modem 功能

# 7.4.1 启用 modem 功能

您的电脑可以通过手机作为 modem 连接互联网。网络服 务涉及一些数据业务,需要支付一定的费用,具体信息请咨询 您的网络运营商。

- 用 USB 数据线将手机与电脑连接。
- 在手机上按首页键 > 菜单键 > 设置 > 无线和网络 > 绑定与便携式热点,勾选 USB 绑定。
- 成功连接后,在电脑上点击控制面板 > 网络连接 可以看 到一个新的网络链接,可以通过启用/停用网络连接的方 法,选择访问网络的连接。

## 温馨提示:

- 手机开启 modem 功能前请确认已关闭 U 盘模式。
- 电脑通过手机连接到网络前,请先配置好手机的上网 参数。

# 7.4.2 关闭 modem 功能

按**首页键 > 菜单键 > 设置 > 无线和网络 > 绑定与便** 携式热点,取消 USB 绑定,或直接拔出 USB 传输线即可退出 modem 功能。

# 7.5 便携式 WLAN 热点

您可以将本手机作为一个随身宽带路由器,让一台或多台 电脑或其他无线设备通过 WLAN 无线连接共享手机互联网。网 络服务涉及一些数据业务,需要支付一定的费用,具体信息请 咨询您的网络运营商。

#### 温馨提示:

- 本手机作为 WLAN 接入点前,请先配置好手机的上网 参数。
- 本手机作为WLAN 接入点后,手机将无法通过WLAN 访问网络。

## 7.5.1 启用便携式 WLAN 热点

- 在手机上按首页键 > 菜单键 > 设置 > 无线和网络 > 绑定与便携式热点,勾选便携式 WLAN 热点。
- 点击便携式 WLAN 热点设置,选择配置 WLAN 热点,可 修改接入点名称(网络 SSID)和安全性。

 手机默认打开的便携式 WLAN 热点为加密的,您可以自行 设置密码并保存。您也可以点击安全性下拉框,选择 Open,网络将切换为开放式的。

#### 温馨提示:

密码最少为8个字符。

 需要连接的电脑或其他无线设备打开 WLAN,在可连接设 备列表中找到设置好的便携式 WLAN 热点,点击其连接, 即可通过 WLAN 热点连接到网络。

# 7.5.2 关闭便携式 WLAN 热点

按首页键 > 菜单键 > 设置 > 无线和网络 > 绑定与便 携式热点,取消便携式 WLAN 热点,即可退出 WLAN 热点功 能。

# 8. 多媒体功能

# 8.1 相机

您的手机具有拍照功能。您可将照片设置为墙纸或通过彩 信、邮件等发送。

## 注意:

请在拍摄照片时尊重他人权利、遵守当地法律法规和风俗 习惯。

## 8.1.1 打开相机

按首页键 > 🔠 > 相机即可打开照相机。

## 8.1.2 拍照

1. 将镜头对准位置/对象。

2. 取景满意后,点击 🖸 拍照。

相片拍摄完毕后,点击屏幕右下角的方框可以浏览该相 片,点击 🖸 返回相机界面。

## 8.1.3 相机设置

在相机界面点击相应图标,您可以进行相机相关设置:

| ۶ | 点击 1× | ,设置缩放取景大小。          |
|---|-------|---------------------|
| ≻ | 点击 🍃  | ,设置闪光模式开关。          |
| ≻ | 点击 🧳  | ,设置白平衡。             |
| ≻ | 点击 🏁  | ,设置地理位置开关。          |
| ≻ | 点击 🔘  | ,设置快门声、对焦方式、曝光、取景模  |
|   | 式、预览植 | 式、照片大小、照片质量、亮度、对比度、 |
|   | 色彩效果、 | 防抖动、拍摄模式、相机设置等。     |
| ≻ | 点击 🔑  | ,切换前后摄像头。           |

# 8.2 摄像机

您的摄像机可以用于拍摄有声视频短片。

## 注意:

请在拍摄视频短片时尊重他人权利、遵守当地法律法规和 风俗习惯。

# 8.2.1 打开摄像机

在相机界面,点击 📑 快速切换至摄像机。

### 温馨提示:

在摄像之前,请先插入存储卡。

## 8.2.2 摄像

- 1. 将镜头对准位置/对象。
- 2. 点击 🔍 开始摄像。
- 3. 点击 🗐 暂停摄像。
- 4. 点击 💽 继续摄像。
- 5. 点击 🔘 结束摄像。

完成摄影后,您可以点击右下角的图标,在出现的菜单中 进行以下操作:

- ▶ 点击删除,您可以删除该视频。
- 点击分享,您可以通过信息、蓝牙、发送电子邮件等和好友一起分享该视频。
- ▶ 点击 ●,您可以查看该视频。
- ▶ 点击更多,您可以查看该视频详细信息。
- ▶ 点击 返回相机界面。

## 8.2.3 摄像机设置

在摄像机界面您可以对摄像机属性进行设置:

▶ 点击 1x ,设置缩放取景大小。

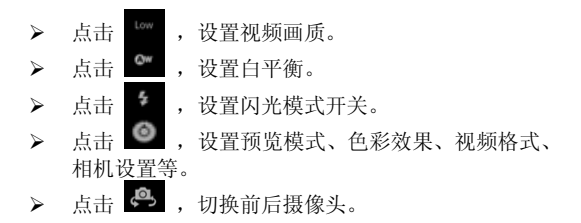

# 8.3 音乐

您可以通过音乐播放器功能欣赏存储卡中存储的音乐。

## 8.3.1 打开音乐播放器

播放音乐文件前,需要先将音乐文件拷贝至存储卡中。 按**首页键 > 册 > 音乐**即可打开音乐播放器。

## 8.3.2 欣赏音乐

- 点击艺术家/专辑/歌曲/播放列表标签页,找到您需要播放 的音乐文件。
- 2. 点击该音乐文件开始播放。

### 8.3.3 创建播放列表

为了方便管理您的音乐文件,您可以创建一些播放列表。 1. 点击**歌曲**标签页。

- 选择需要添加到播放列表的音乐文件,长按直至弹出快捷 菜单。
- 3. 点击添加到播放列表。
- 4. 点击新建播放列表。
- 5. 输入新播放列表的名称。
- 点击保存,此时您选择的音乐文件会自动添加至新建的播放列表中。

### 8.3.4 管理播放列表

# 按首页键 > 🗄 > 音乐 > 播放列表。

 从列表中选择需要编辑或播放的播放列表,长按直至弹出 快捷菜单。

## 8.3.5 添加音乐至播放列表

- 1. 打开音乐,选择歌曲标签页。
- 选择需要添加至播放列表的音乐文件,长按直至弹出快捷 菜单。
- 3. 点击添加到播放列表。
- 4. 选择需要添加的播放列表。

## 8.3.6 设置音乐为来电铃声

- 1. 按首页键 > ➡ > 音乐。
- 2. 选择**歌曲**或**播放列表**标签页。

3. 选择需要的音乐文件,长按直至弹出快捷菜单。

#### 4. 点击用作手机铃声。

#### 温馨提示:

您也可以在播放音乐时,按**菜单键 > 用作铃声**设置当前 音乐为铃声。

## 8.4 图库

按**首页键 > ↔ > 图库**,您可以查看存储卡和手机内存中的所有图片和视频文件。其中视频文件可以采用视频播放器播放。

# 8.5 录音机

通过录音机功能,您可以录制音频文件。

## 8.5.1 打开录音机

按首页键 > 🔠 > 录音机即可打开录音机。

## 8.5.2 录制音频文件

1. 将手机的麦克风靠近您的嘴部,点击 🔟 开始录音。

2. 点击 暂停录音。

- 3. 点击 🤄 继续录音。
- 4. 点击 停止录音。

5. 点击 ▶ 回放最后录制的一个录音文件。

6. 停止录音后点击**保存**。

保存录音文件后,您可以在**首页键 > 🖽 > 音乐 > 播放** 列表 > 我的录音中查看您的录音文件,也可以直接在录音列 表中查看。

#### 温馨提示:

您也可以将录音文件设为来电铃声,在我的录音中,长按 该录音文件直至弹出快捷菜单,点击用作手机铃声。

# 9. 手机设置

# 9.1 基本设置

# 9.1.1 设置日期和时间

### 1. 按首页键 > 菜单键 > 设置 > 日期和时间。

- 如果您需要自己设定日期和时间,取消勾选自动复选框, 否则您的手机时间会自动和系统时间同步。
- 3. 点击**设置日期**,调节日期后点击**设置**。
- 4. 点击设置时间,调节时间后点击设置。
- 5. 点击选择时区,选择您所在的时区。
- 选择勾选使用 24 小时格式复选框使用 24 小时制,否则选 择使用 12 小时制。
- 7. 点击选择日期格式,选择日期的显示格式。

## 9.1.2 显示设置

### 调节屏幕亮度

- 1. 按首页键 > 菜单键 > 设置 > 显示 > 亮度。
- 2. 调节屏幕亮度,点击确定。

### 设置屏幕待机时间

1. 按首页键 > 菜单键 > 设置 > 显示 > 屏幕超时。

2. 选择屏幕待机时间。

手机在待机时间达到设定时间时,屏幕显示会自动关闭并 进入睡眠模式。

#### 设置屏幕显示方向

您可以选择通过旋转手机来调整屏幕显示的方向(竖屏或 横屏显示)。

#### 1. 按首页键 > 菜单键 > 设置 > 显示。

勾选自动旋转屏幕复选框。

#### 启用/关闭窗口动画

您的手机可以支持开启和关闭窗口时的动画显示。

#### 1. 按首页键 > 菜单键 > 设置 > 显示。

2. 点击动画选择无动画、部分动画或所有动画。

#### 9.1.3 设置情景模式

#### 设置情景模式

您可以选择以下两种方式打开情景模式进行设置

#### ➢ 按首页键 > 菜单键 > 设置 > 情景模式;

# ▶ 按首页键 > 🔠 > 情景模式

2. 点击所需情景模式以确定。

#### 编辑情景模式

#### ▶ 音量

调节铃声音量并点击确定。

您也可以选择**将来电音量用作通知音量**复选框,同步设置 来电铃声和通知铃声。

#### ➢ 设置手机铃声

手机将自动显示手机内置的所有音频文件列表。

在列表中点击所需铃声并点击确定。

#### 温馨提示:

您也可以通过**音乐**功能设置手机铃声,请**参见章节--**多媒体功能-音乐-设置音乐为来电铃声和多媒体功能-录音机-录制 音频文件。

#### > 设置通知铃声

手机将自动显示手机内置的所有音频文件列表。

在列表中点击所需铃声并点击确定。

#### ➢ 开启按键操作音

勾选按键操作音复选框。

开启按键操作音后,使用拨号键盘时播放按键音效。

#### ➤ 开启选择操作音

勾选**选择操作音**复选框。

开启屏幕选择操作音后,进行屏幕选取时播放音效。

#### ➢ 开启屏幕锁定提示音

勾选**屏幕锁定提示音**复选框。

开启屏幕锁定提示音后,在锁定和解锁屏幕时播放声音。 ▶ **开启手机振动反馈** 

勾选触感复选框。

开启触感后,按软键以及进行某些 UI 交互时振动。

#### 9.1.4 语言设置

#### 切换系统语言

1. 按首页键 > 菜单键 > 设置 > 语言和键盘。

2. 点击选择语言。

手机将自动显示所有可用语言列表。

3. 选择所需语言。

## 9.1.5 无线和网络设置

#### 启用漫游

1. 按首页键 > 菜单键 > 设置 > 无线和网络 > 移动网络。

2. 勾选数据漫游复选框。

#### 添加接入点设置

一般情况下,可以使用手机默认的接入点设置。如需添加, 请咨询您的网络运营商获得 APN 相关信息。

- 按首页键 > 菜单键 > 设置 > 无线和网络 > 移动网 络 > 接入点名称。
- 按菜单键>新建 APN。后续操作步骤请参见章节--网络应用-网络连接-GPRS/3G 网络-添加网络连接。

#### 启用离线模式

- 1. 按首页键 > 菜单键 > 设置 > 无线和网络。
- 2. 勾选**飞行模式**复选框。

启用飞行模式后,手机将关闭所有无线连接。

# 9.2 安全设置

## 9.2.1 屏幕解锁图案

您可以设置一个屏幕解锁图案,以防止手机未经授权而被 使用。

#### 设置屏幕解锁图案

### 按首页键 > 菜单键 > 设置 > 位置和安全 > 设置屏幕 锁定 > 图案。

2. 根据手机界面提示,在屏幕上滑动绘制您的图案。

#### 3. 点击继续。

4. 再次绘制您的图案进行确认。

5. 点击确认。

#### 温馨提示:

请设置容易记忆的屏幕解锁图案,避免后续遗忘解锁图案而引 起不必要的麻烦。

#### 设置屏幕解锁密码

### 按首页键 > 菜单键 > 设置 > 位置和安全 > 设置屏幕 锁定 > 密码。

2. 在屏幕上输入您的密码。

3. 点击继续。

4. 再次输入您的密码进行确认。

#### 5. 点击确定。

#### 锁定屏幕

短按**电源键**锁定手机屏幕。

在锁定屏幕的同时,您的手机也会被切换至睡眠模式。 使用图案解锁

1. 按**电源键**。

2. 在屏幕上绘制您的解锁图案。

#### 使用密码解锁

#### 1. 按电源键。

2. 在屏幕上输入您的解锁密码。

## 9.2.2 使用 PIN 码

使用 PIN 码可以防止您的(U)SIM 卡未经授权而被使用。 **启用 PIN 码** 

- 1. 按首页键 > 菜单键 > 设置 >位置和安全。
- 2. 选择设置 SIM 卡锁定。
- 勾选锁定 SIM 卡复选框。
- 4. 输入 PIN 码。
- 5. 点击确定。

#### 修改 PIN 码

- 1. 按首页键 > 菜单键 > 设置 >位置和安全。
- 2. 选择设置 SIM 卡锁定。
- 3. 点击更改 SIM 卡 PIN。
- 4. 输入原 PIN 码,点击确定。
- 5. 输入新 PIN 码,点击确定。
- 6. 再次输入新 PIN 码,点击确定。

## 9.2.3 使用安全凭证

您可以设置允许应用访问安全证书或是其他证明。 **启用凭证存储** 

1. 按首页键 > 菜单键 > 设置 > 位置和安全。

#### 2. 点击设置密码。

3. 输入密码并再次输入确认,点击确定。

您可以选择**从 SD 卡安装**,选择 SD 卡内的加密证书启用 凭证存储。

清除存储

1. 按首页键 > 菜单键 > 设置 >位置和安全。

2. 点击清除存储。

# 9.3 存储管理

### 9.3.1 SD 卡存储管理

#### 查看 SD 卡可用空间

1. 按首页键 > 菜单键 > 设置 > 存储。

在存储设置可以查看 SD 卡可用空间。
 卸载 SD 卡

#### 1. 按首页键 > 菜单键 > 设置 > 存储。

点击卸载 SD 卡,您就可以安全移除 SD 卡了。
 SD 卡格式化

1. 按首页键 > 菜单键 > 设置 >存储。

2. 点击格式化 SD 卡。

## 9.3.2 手机存储管理

#### 查看手机可用空间

### 1. 按首页键 > 菜单键 > 设置 > 存储。

在内部存储空间下,可用空间栏目下可以查看手机可用空间。

## 9.4 应用程序设置

您可以查看、管理手机内安装的应用程序。

### 安装新的应用程序

安装应用程序时,请确保该软件适用于您的手机。

#### 1. 按首页键 > 菜单键 > 设置 > 应用程序。

- 2. 勾选**未知来源**复选框。
- 務您需要安装的软件拷贝至 SD 卡中,并从首页键 >
  → > 文件管理器中找到该软件的安装文件。
- 4. 点击该安装文件,按照提示完成安装。

#### 卸载应用程序

#### 按首页键 > 菜单键 > 设置 > 应用程序 > 管理应用程序。

- 2. 滚动列表,点击需要卸载的程序。
- 3. 点击卸载,并按照提示完成卸载。

# 9.5 恢复出厂设置

### 1. 按首页键 > 菜单键 > 设置 > 隐私权 > 恢复出厂设置。

- 2. 点击**重置手机**。
- 3. 点击清除全部内容。

# 10. 常用工具

# 10.1 时钟

- 1. 按首页键 > 册 > 时钟 > ⑨。
- 2. 点击默认闹钟,或点击 颎께际 ,添加闹钟。
- 3. 勾选启用闹钟复选框。
- 4. 设置闹钟的时间, 重复等其他必要信息。

设置完成后,您还可以按屏幕下方的**删除闹钟**,删除该闹 钟。

# 10.2 世界时

# 按首页键 > ⊞ > 世界时。

# 10.3 日历

- 1. 按首页键 > 击 > 日历。
- 点按菜单键 > 天/周/月,可分别以天视图、周视图、月视 图查看当前日期。
- 3. 点按菜单键 > 日程,可查看日程安排。

 点按菜单键 > 更多,可分别新建活动、查看日历、日历 视图设置及清除所有事件等。

# 10.4 记事本

按**首页键 > ⊞ > 记事本**,您可以按屏幕下方的 新建 文本,记录一些备忘的文件。

# 10.5 计算器

按首页键 > 🔠 > 计算器,您可以进行简单的数学计算。

# 10.6 收音机

# 10.7 秒表

按**首页键 > 🗄 > 秒表**,可供您在生活中的小游戏方便进 行计时。

## 10.8 电影

按首页键 > 🔠 > 电影,可以支持多种格式视频的播放。

# 10.9 WPS Office

按**首页键 > ⊞ > WPS Office**,可以支持多种格式文档的新建、编辑、发送邮件等功能,可以很方便的满足日常工作 对文档的要求。

# 11. 其他应用

# 11.1 飞信

按**首页键 > □ → 飞信**,飞信是中国移动为用户提供的即 时通信业务, 方便用户间的及时沟通。

#### 温馨提示:

业务详情请咨询中国移动。

# 11.2 ES 文件浏览器

按**首页键 > ↔ → > ES 文件浏览器**,您可以查阅手机或存 储卡中的所有文件。

## 11.3 号薄管家

按**首页键 > ➡ > 号薄管家,**号簿管家是中国移动为客户 提供的个人通讯录管理业务,主要解决手机号簿备份恢复和容 量问题,主要功能包括号簿更新和网络查询。

#### 温馨提示:

业务详情请咨询中国移动。

## 11.4 手机视频

按**首页键 > 🗄** > 手机视频,手机视频为用户提供了在线 观看和下载视频的服务。

### 温馨提示:

业务详情请咨询中国移动。

# 11.5 MM 商场

按**首页键 > ₩ 商场**, M 商场是中国移动推出的 移动应用商场业务,您可以根据需要选择不同的应用,进行购 买和下载。

#### 温馨提示:

业务详情请咨询中国移动。

# 11.6 音乐随身听

按**首页键 > ⊞ > 音乐随身听,**音乐随身听中国移动无 线音乐基地开发的手机音乐在线播放软件,您可以进行海量音 乐的全曲下载、在线收听和便捷的彩铃、振铃下载, 集下载 和播放功能于一体。

#### 温馨提示:

业务详情请咨询中国移动。

## 11.7 游戏大厅

按**首页键 > 🔠 > 游戏大厅,**本话机提供了多款精致的 游戏,使您工作之余充分放松。

#### 温馨提示:

业务详情请咨询中国移动。

# 11.8 随 e 行

按**首页键 > 1** → **随 e 行**, 随 e 行是中国移动通信面向 商务人士与集团客户推出的基于笔记本电脑或 PDA 终端通过 GPRS WLAN 无线接入互联网/企业网,获取信息、娱乐或移动 办公业务的业务。

#### 温馨提示:

业务详情请咨询中国移动。

# 11.9 我的收藏

按**首页键 > ⊞ > 我的收藏,**我的收藏包括: 音频、视频和 图片。

▶ 音频

在我的收藏界面中点击进入音频界面,您也可以在应用列 表中选择"音乐"进入音频界面,您可以选择歌曲、播放列 表、专辑或艺术家来进行分类查看。在播放过程中,可以进行 暂停/播放、上/下一首、调节音量、设置循环模式等操作。

#### ▶ 视频

在我的收藏界面中点击进入视频界面,您可以进行删除、 播放视频的操作。

▶ 图片

在我的收藏界面中点击进入图库,您也可以在应用列表中 选择"图库"进入图库界面,您可 以进行管理和浏览图片的操作。

# 11.10手机阅读

按**首页键 > 廿 > 手机阅读,**手机阅读提供以移动终端 (手机)为主要阅读载体,以彩信、WAP、客户端为主要业务 方式,以在线为主要阅读方式的自有增值业务。

温馨提示:

业务详情请咨询中国移动。

# 11.11应用备份

按**首页键 > ⊞ > 应用备份,**应用备份用来对应用程序和 数据进行备份和还原。

# 11.12下载内容

按**首页键 > ⊞ > 下载内容**,下载内容显示通过浏览器下 载的文件,可以选择进行安装,点击 MENU 键,可以选择按 大小排序或按时间排序。也可勾选单个或多个文件进行删除等 操作。

# 11.13移动梦网

按**首页键 > ↔ > 移动梦网**,移动梦网是中国移动为用 户提供的移动数据业务,可以为用户提供多元化的信息服务。 您可以连接至互联网,自由地享受 WAP 无线网络和 Internet 无线网上冲浪功能。该业务需要网络支持,为计费业务,具体 请您咨询网络运营商。

# 12. 简单故障排除

如果您的手机在使用中出现如下现象请先查阅下边的相 关信息,如果还不能解决请与经销商联系。

| 问题            | 可能原因                                                       | 可能的解决方式                       |  |
|---------------|------------------------------------------------------------|-------------------------------|--|
| 信号接收不良        | 您目前所在位置的网<br>络信号比较弱 (例如<br>地下室或靠近大厦),<br>使得无线电波无法有<br>效传达。 | 请移动到可以良好接<br>收网络信号的位置。        |  |
|               | 目前网络忙线(例<br>如,高峰时段网络的<br>流量可能过高,造成<br>无法通话)。               | 请避免在类似时段使<br>用手机,或稍待片刻<br>再试。 |  |
|               | 您与基站的距离过<br>远。                                             | 请向网络运营商咨询<br>网络服务范围。          |  |
| 回音或噪声         | 部分网络运营商的网<br>络中继线质量不良。                                     | 请重新拨号,或者耳                     |  |
|               | 当地电话线路质量不<br>良。                                            | 系网络运营商。                       |  |
| 无法选取特定的<br>功能 | 网络运营商不支持这<br>些功能,或您尚未开                                     | 请咨询网络运营商。                     |  |

| 问题     | 可能原因                                                         | 可能的解决方式                         |  |  |
|--------|--------------------------------------------------------------|---------------------------------|--|--|
|        | 通提供这些功能的服<br>务。                                              |                                 |  |  |
| 电池无法充电 | 电池或手机充电器已<br>经损坏。                                            | 请联系经销商。                         |  |  |
|        | 手机温度低于 <b>0</b> ℃或<br>高于 <b>45</b> ℃。                        | 请注意电池充电时的<br>环境,避免温度过高<br>或过低。  |  |  |
|        | 电池与充电器之间接<br>触不良。                                            | 请检查所有接头,确<br>定所有线路皆正确连<br>接。    |  |  |
| 待机时间缩短 | 待机时间与网络运营<br>商的系统设定有关。<br>相同的手机在不同网<br>络运营商系统下的待<br>机时间不尽相同。 | 如果您位于信号微弱<br>的区域,请暂时将手<br>机关机。  |  |  |
|        | 电池耗尽。在高温环<br>境下,电池寿命将会<br>缩短。                                | 请更换新电池。                         |  |  |
|        | 如果无法连接到网<br>络,手机将会持续发<br>射搜寻基站信号。手<br>机便会持续消耗电池              | 请移动到能够访问网<br>络的地方,或暂时将<br>手机关机。 |  |  |

| 问题        | 可能原因                   | 可能的解决方式                                                    |  |  |
|-----------|------------------------|------------------------------------------------------------|--|--|
|           | 电量,造成待机时间<br>缩短。       |                                                            |  |  |
| 无法开机      | 电池电量已经耗尽。              | 请尽快为手机的电池<br>充电。                                           |  |  |
| 开机蓝屏      | 按下电源键开机时,<br>同时按住了音量键。 | 拔出电池重新开机,<br>注意不要同时按住音<br>量键。                              |  |  |
| (U)SIM卡错误 | (U)SIM卡故障或损<br>坏。      | 请将(U)SIM卡交由网<br>络运营商测试。                                    |  |  |
|           | (U)SIM卡未正确插<br>入。      | 请正确插入(U)SIM<br>卡。                                          |  |  |
|           | (U)SIM卡接点脏污。           | 请使用柔软的干布擦<br>拭(U)SIM卡接点。                                   |  |  |
| 无法连接到网络   | (U)SIM卡无效。             | 请联系网络运营商。                                                  |  |  |
|           | 您不在网络服务区域<br>内。        | 请向网络运营商询问<br>服务区域。                                         |  |  |
|           | 已关闭移动网络数据<br>访问功能      | 请查看是否关闭移动<br>网络数据访问功能,<br>打开方法请参见手机<br>内置用户手册" <b>打开</b> / |  |  |

| 问题              | 可能原因                | 可能的解决方式                                                           |  |
|-----------------|---------------------|-------------------------------------------------------------------|--|
|                 |                     | 关闭移动网络数据访<br>问功能"章节。                                              |  |
|                 | 信号不良。               | 请移动到空旷的地<br>方;如果您正在建筑<br>物内,请移动到靠近<br>窗户的地方。                      |  |
| PIN码被锁定         | 您连续三次输入错误<br>的PIN码。 | 请联系网络运营商。<br>如果运营商提供您<br>(U)SIM卡的PUK码,<br>请使用PUK码解除锁<br>定(U)SIM卡。 |  |
| 无法在电话簿中<br>输入信息 | 电话簿内存已满。            | 请从联系人中删除不<br>必要的数据。                                               |  |

# 13. 用户满意度调查

感谢您使用中兴手机,请输入网址 <u>http://www.zte.com.cn/</u> uei/,填写问卷。我们将根据您的意见,改进产品质量,更好 地为您服务。

# 14. 掌心服务

中兴通讯为保证用户享受到满意的售后服务,内置了掌 心服务热线。

如果您购机后有任何问题,欢迎您通过登录网站http:// www.zte.com.cn或拨打全国客服热线:400-880-9999,+86-755-26779999查询全国各地授权客户服务中心的地址和电话 进行咨询。

只要您是中兴手机的用户,全国联保;400服务热线15小时开通;全国各地授权客户服务中心价格统一监控。

温馨提示:请在购机时勿忘索要发票和三包凭证,并完整 填写三包凭证以确保您的权益。

# 15. 免责声明

- 对于超越我们责任能力范围的由自然灾害(如:地震、水 灾等)或者任何行为和事故(包括在这些意外或其他异常 情况下,用户故意或意外的滥用)而导致的损失,本公司 不承担任何责任。
- 在任何情况下,对于伴随本产品的使用而带来的任何损失 (包括依照手册说明使用而导致的损失),诸如:公司利 润的损失、信誉损失、营业中断、或存储数据的丢失/改变 等,以及因此导致的任何特别的、意外的、连带的或间接 的损失,本公司不承担任何责任。
- 对由于不当使用非本公司指定的通讯硬件或软件而导致的 损失,本公司不承担任何责任。
- 对于通过使用本产品获得的信息、资料、文件或其他产品与服务,本公司不提供任何形式的保证与技术支持,且对于用户对这些信息、资料、文件或其他产品与服务的使用, 不承担任何责任。
- 对于通过本产品使用的第三方软件,本公司不承担任何形式的担保与技术支持责任。
- 本手册的内容按"现状"提供。除非适用法律另有规定,否则 本公司不对本文档的准确性、可靠性和内容做出任何类型 的、明确的或默许的保证。

# 16. 安全警告和注意事项

## 关于个人使用

- 在使用包括手机在内的射频设备时可能会对一些屏蔽性能 不好的电子设备造成干扰,如机动车辆中的某些电子系统, 必要时使用手机前请咨询该设备制造商。
- 在助听器、心脏起搏器和植入耳涡等医用设备旁使用手机 时需注意:保持开着的手机与这些医用设备之间至少20cm 的距离;不要把手机放在胸前口袋中;必要时请关闭手机。 如有其他问题请在使用之前向该设备生产厂家咨询了解。
- 在油料仓库、化学工厂等有爆炸性生产过程的地点,在医院等有特殊要求的场所,请注意手机的使用限制。若有要求,请关闭手机。
- 使用手机时如非必要,请不要接触天线区域,这样可能会 影响通话效果、耗费更多电量,从而减少通话和待机时间。
- 请注意交通安全。驾车时请遵守当地所有的相关法律法规。
- 请将手机放在儿童难以触及的地方,以免儿童将其当成玩具,造成人身伤害。

### 您的手机

 您只能使用原配的或经厂商认可的配件。如果使用任何未 经认可的配件,都有可能影响手机的使用性能,违反本手 机的保修条款以及国家关于通信终端产品的相关规定,甚 至导致人身危害。

- 清洁手机时请先关机,并使用干净的防静电布。清洁手机 表面时注意不要使用清洗剂等化学制剂。
- 您的手机会产生电磁场,可能会对磁存储媒质产生影响, 如计算机磁盘等。
- 在电视、电话、收音机和个人计算机等电器设备附近使用 手机可能会引起干扰。
- 请不要将您的手机暴露在强烈日光之下,以免过度受热而损坏。
- 请避免各种液体进入手机内部,以免造成损坏。
- 请不要扔放、敲打手机,粗暴地对待手机会毁坏内部电路板。
- 请不要与其它不配套的设备连接。
- 非专业人员,请勿自行拆开手机和电池,以免造成人员及 设备损伤。
- 禁止对未装入电池的手机充电。

## 电池使用

- 请不要将电池短路,以免损坏电池,产生热量并可能引起 火灾。
- 禁止将电池放在高温下或丢入火中,以免引起爆炸。
- 当电池和充电器已经损坏或明显老化时请停止使用。
- 请将废旧电池返还给供应商或是放在指定的回收点,而不 能放在家庭垃圾中。

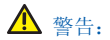

假如电池破损,应避免接触里面的物质,若沾染到皮肤, 应立即用大量的清水冲洗;必要时请寻求医生的帮助。

### 路上安全

- 在发送、接收呼叫之前,您应密切注意当地关于移动无线
  电话使用的法律制度,并在使用中加以注意。
- 安全气囊、刹车、速度控制系统与油料喷射系统应不受无 线传输的影响。如您遇到如上问题,请与汽车经销商联系。
- 在加油时请关闭您的手机,同样的情况也适用于禁止使用 双向无线设备的地方。请不要将易燃、易爆物品与手机放 在一起以免发生危险。

### 飞机上的注意事项

在飞机起飞前请关闭手机。为防止对飞机通信系统的干 扰,在飞行中禁止使用手机。在飞机未起飞时使用手机应按照 安全规定征得机组人员许可。

# 17. SAR(电磁辐射比吸收率)

移动设备的电磁辐射标准采用的计量单位被称作比吸收 率(SAR)。在国内规范中规定的比吸收率限值是2.0瓦特/千克 (W/kg)。在测量比吸收率时均采用标准操作位置,同时手机在 所有被测频段上的发射功率经验证均为其最高级别。鉴于比吸 收率是在经验证的最大功率级别上确定的,手机在操作中的实 际比吸收率可能远远低于最大值。这是因为手机被设计为可在 多种功率级别下工作,而其在实际操作中仅使用连接网络所需 的功率级别。通常,您越接近基站,手机的输出功率就越低。

## 经测试,本产品电磁辐射比吸收率(SAR)最大值为 1.2W/kg(10g),符合国家标准 GB21288-2007的要求。

比吸收率值可能因不同国家或地区的报告要求、测试要求 和网络频段而不同。使用手机配件可能导致不同的比吸收率 值。

#### 温馨提示:

适用于公众的无线电话比吸收率限值是平均每10克身体组织 2.0 瓦特/千克 (W/kg)。作为对公众的额外保护,同时也考虑到 测量上的偏差,此规范已包含一定的安全系数。比吸收率值可 能因不同国家或地区的报告要求和网络频段而不同。

# 中兴通讯产品有害物质含量状态 说明表

| 产品型号   | ZTE U887                        |           |           |                          |               |                 |
|--------|---------------------------------|-----------|-----------|--------------------------|---------------|-----------------|
|        | 有毒有害物质或元素 (Hazardous Substance) |           |           |                          |               |                 |
| 部件名称   | 铅<br>(Pb)                       | 汞<br>(Hg) | 镉<br>(Cd) | 六价铬<br>( <b>Cr(VI)</b> ) | 多溴联苯<br>(PBB) | 多溴二苯醚<br>(PBDE) |
| 液晶显示组件 | 0                               | 0         | 0         | 0                        | 0             | 0               |
| 主板     | ×                               | 0         | 0         | 0                        | 0             | 0               |
| 外壳     | 0                               | 0         | 0         | 0                        | 0             | 0               |
| 附件     | ×                               | 0         | 0         | 0                        | 0             | 0               |

•:表示该有毒有害物质在该部件所有均质材料中的含量均不超过
 SJ/T11363-2006标准规定的限量要求。

x:表示该有毒有害物质至少在该部件的某一均质材料中的含量超出 SJ/T11363-2006标准规定的限量要求。 注:

本表显示中兴通讯股份有限公司供应的本型号产品可能包含这些物质,但这些信息可能随着技术发展而不断更新。

 注意:本品标有"×"的原因是:现阶段没有可供替代的技术和部件, 日符合国家《申子信息产品污染控制管理办法》法规要求。

3. 本表中部件定义的解释权归属中兴通讯股份有限公司。

右下图为本型号产品的环保使用期限标志,某些可更换的零部件会有一 个不同的环保使用期(例如:电池单元模块)贴在其上。此环 保使用期限只适用于产品是在产品手册中所规定的条件下 工作。